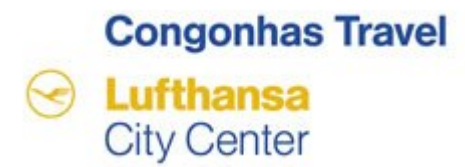

# Seja bem-vindo a apresentação da sobre a ferramenta de Solicitação de Viagens Corporativas, o TMS

## O conteúdo deste treinamento foi desenvolvido pela Congonhas Travel

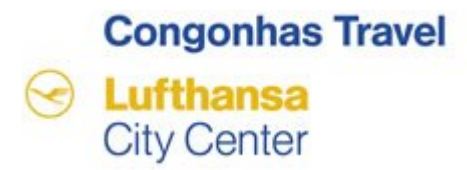

# Principais Vantagens do TMS

- Possui ambiente web seguro e criptografado;
- Exibe disponibilidade de vôos em tempo real;
- Gera reservas com localizadores dos vôos e permite escolha de assentos (conforme característica da Companhia Aérea);
- Permite solicitações Múltiplos Destinos;
- Possui módulo de relatórios que permite gerar arquivos em Excel ou PDF;

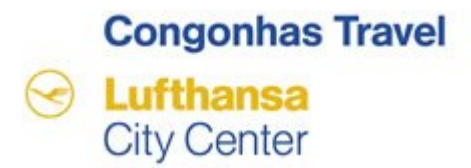

O tempo de "timeout" da ferramenta é de aproximadamente 30 minutos, ou seja, após este período você terá que se logar novamente, perdendo o que não estava salvo até o momento.

Para evitar o "timeout" feche todos os browsers (janelas) que estejam abertas antes de acessar o TMS. Esta ação otimizará o tempo de uso.

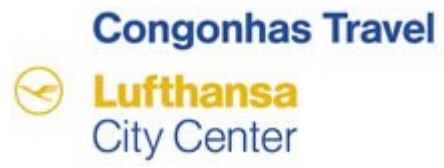

# Agora vamos conhecer o passo a passo para utilização desta ferramenta!

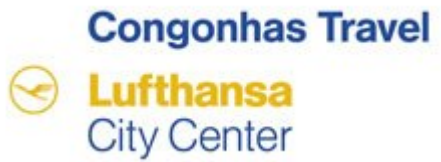

## 1 - Reserva on-line – Viagem Aérea Nacional

Neste módulo você verá como solicitar uma passagem Aérea Nacional OnLine.

# Congonhas Travel Lufthansa City Center

| Cliente Teste - SelfBook                                                                                           | Bem Vindo                                                                                                    |
|----------------------------------------------------------------------------------------------------|----------------------------------------------------------------------------------------------------|
| Usuário                                                                                                    | Usuário: Preencher com seu dados pre-cadastrado no TMS.                                                                                                    |
| Senha                                                                                                    | Ex.: Usuário – matricula do viajante / Senhas de 1º acesso - congonhas@                                                                                                    |
| Acessar<br>Esqueceu sua senha?                                                                                     | Senha: No 1º acesso é enviado um comunicado interno com sua senha.<br>Obs: O sistema solicitará a alteração para uma nova senha de ,no<br>mínimo, 6 caracteres sendo 1 deles "especial" (*&\$@#). |
| Veja se você digitou seu usuário<br>corretamente e em caso de erro tente<br>novamente.                             | Anote sua nova senha! Você precisará dela!                                                                                                    |
| Se você esqueceu sua senha informe o se<br>usuário no campo abaixo e você receberá<br>uma nova senha em seu email. | ŭ                                                                                                    |
| Informe seu usuário                                                                                                |                                                                                                    |
| Receber nova senha                                                                                                 |                                                                                                    |
|                                                                                                    | Copyright © 2013 Argo IT - www.argoit.com.br                                                                                                    |

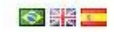

### **Congonhas Travel**

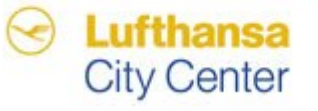

Inserir a senha que foi enviada no comunicado interno.

- Mínimo de 6 caracteres.
- Caracteres não-alfanuméricos requeridos : 1.
- Exemplo de caracteres não-alfanuméricos, (\*&\$@#).

|                      | Alberta da contra constata      |
|----------------------|---------------------------------|
|                      | Anteração de serina necessaria. |
| Senha Atual          | ******                          |
| Nova Senha           | *******                         |
| Confirmar Nova Senha | *******                         |

| Mínimo de 6 caracteres.                                 |
|---------------------------------------------------------|
| Caracteres não-alfanumericos requeridos: 1              |
| Exemplos de caracteres não-alfanumericos: _,(,&,-,@,#,) |

| Não é permitido alterar para a mesma sen    | ha        |
|---------------------------------------------|-----------|
| Não é permitido sequência de caracter de    | 3 digitos |
| Não é permitido alterar para as 6 últimas s | enhas     |

Alterar Senha

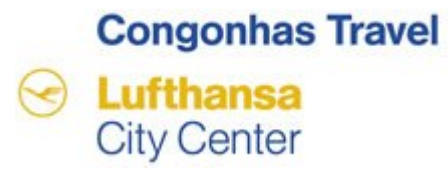

## **Lembre-se**: As tarifas aéreas que você visualizará contemplam tanto os preços praticados pelo mercado quanto aqueles negociados pela Empresa / Agencia

## **Congonhas Travel** City Center

| Congonha<br>City Center                                                  | as Travel M&B VIAGENS<br>SISTEMAS CGH<br>(SISTEMAS@CONGONHASTRAVEL.COM.BR)<br>Sair                                                                                                    | VIAGENS                     |
|--------------------------------------------------------------------------|----------------------------------------------------------------------------------------------------|-----------------------------|
| M&B VIAGENS                                                              | Busca Consulta Relatórios Configurações                                                                                                    |                             |
| Aéreo ⊻                                                                  | Hospedagem - Locação -                                                                                                    |                             |
| Reservar Online<br>Reservar Online<br>Restingsonalis<br>volta pela mesma | e Pesque solicitar a Agência<br>s, após ex solicitar viagem à Agência<br>de opções <i>"SEPARADOS"</i> , faça também uma pesquisa na opção <i>"COMBINADO</i><br>cia, aérea) pois em alguns casos, existe a possibilidade de obter uma tarifa pontual ainda mais barata!! | <mark>S"</mark> (vôo de ida |
| "A reserva é somen<br>emissão do bilhete a                               | te uma garantia de espaço no vôo e não de valor de tarifa. A garantia de valor de tarifa somente será<br>é<br>FUNCIONALIDADES:                                                                                                    | válida após a               |
| Busca 📃 💮 Somente Ida 💿 Ida                                              | <b>Busca ou Solicitação OnLine</b> : Consulta a disponibilidade de vôos em "real-time" e permite enviar, por e-mail, a disponibilidade de vôos ao viajante/solicitante.                                                                                                 |                             |
| Econômica<br>Adicione o(s) viajante(s) (r                                | Solicitação ou Solicitação OffLine: Cria solicitações para cotação pela Agência.<br>Consulta: Permite aos viajantes/solicitantes gerenciar as solicitações já efetuadas.<br>Relatórios: Extrai diversos relatórios através dos filtros disponíveis.                     |                             |
| Origem                                                                   | <b>Configurações:</b> Acesso ao seu perfil de viajante, cadastro e alteração de documentação, cartão de milhas, assento preferencial e muito mais.                                                                                                    |                             |
| Origem                                                                   | Destino Data Período                                                                                                    |                             |

### Congonhas Travel Lufthansa City Center

#### " Informação Sobre Pesquisas de vôos "

|                                                                                                    | internação sobre resquisas a                                                                                  | 2 0005                                                                                                    |                                                                      |                                                             |
|----------------------------------------------------------------------------------------------------|----------------------------------------------------------------------------------------------------|----------------------------------------------------------------------------------------------------|----------------------------------------------------------------------|-------------------------------------------------------------|
| Definir Tipo de Roteiro<br>Selecione "Ida e Volta", sempre que a viagem for<br>Origem / Destino / Origem, exemplo, S. Paulo / Curitiba                     | Em viagens nacionais, após execu<br>opção <b>"COMBINADOS"</b> (vôo de<br>possibilidade de obter uma tarifa po | tar a pesquisa de opções <b>"SEPARJ</b><br>ida e volta pela mesma cia. aé<br>ontual ainda mais barata!!                                                                    | <b>IDOS''</b> , faça taml<br>rea) pois em al <u>c</u>                | bém uma pesquisa na<br>juns casos, existe a                 |
| / S.Paulo.<br>Selecione <b>"Somente Ida"</b> , apenas para origem, exemplo,                                                                                | "A reserva é somente uma garanti<br>somente será válida após a emissã                                         | a de espaço no vôo e não de valor<br>o do bilhete aéreo"                                                                                                    | de tarifa. A garai                                                   | nta de valor de tarifa                                      |
| S. Paulo / Curitiba.<br>Selecione <b>"Múltiplos Destinos"</b> , para mais de um<br>destino, exemplo, S.Paulo / P. Alegre / Curitiba/ S.Paulo.              | Somente Ida   Ida e Volta   Múltiplos                                                                         | Destinos                                                                                                    | aal 💿 Separados                                                      | Combinados @                                                |
| Inserir o Nome do PASSAGEIRO, somente os que estão<br>previamente cadastrados irá aparecer no campo.<br>Após selecionar a seleção do nome, clique no sinal | Econômica                                                                                                    | 💌 🔶 Total de Viajantes                                                                                                    | 0                                                                    |                                                             |
| + (aucionar)                                                                                                    | Origem                                                                                                    | Destino                                                                                                    | Data                                                                 | Período                                                     |
| Nestes campos escrever o nome da cidade ou código do<br>Aeroporto. O sistema, automaticamente, trará o                                                     | Qrigem                                                                                                    | Destino                                                                                                    | Data                                                                 | Manhã 💙<br>Período<br>Manhã 💙                               |
| Aeroporto para escolha.                                                                                                    | Exibir aeroportos próximos                                                                                    |                                                                                                    |                                                                      |                                                             |
| Depois de todos os campos preenchidos, clique na<br>opção " Pesquisar ".                                                                                   | Pesquisar<br>Perío<br>Hora<br>seleci                                                                          | : abrira calendário para seleção<br>ser também digitada diretame<br><b>do :</b> selecione: manhã, tarde, r<br>: Obrigatório inserir "hora" des<br>onado "definir horário". | o da data.<br>nte (sem abrir<br>ioite, definir hc<br>sejada da saída | o calendário)<br>vrário ou indiferente<br>do vôo caso tenha |

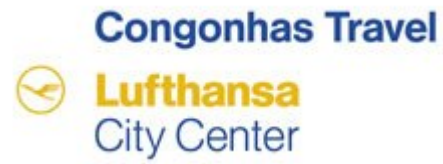

O sistema exibirá uma tela com todas as alternativas existentes para o percurso solicitado.

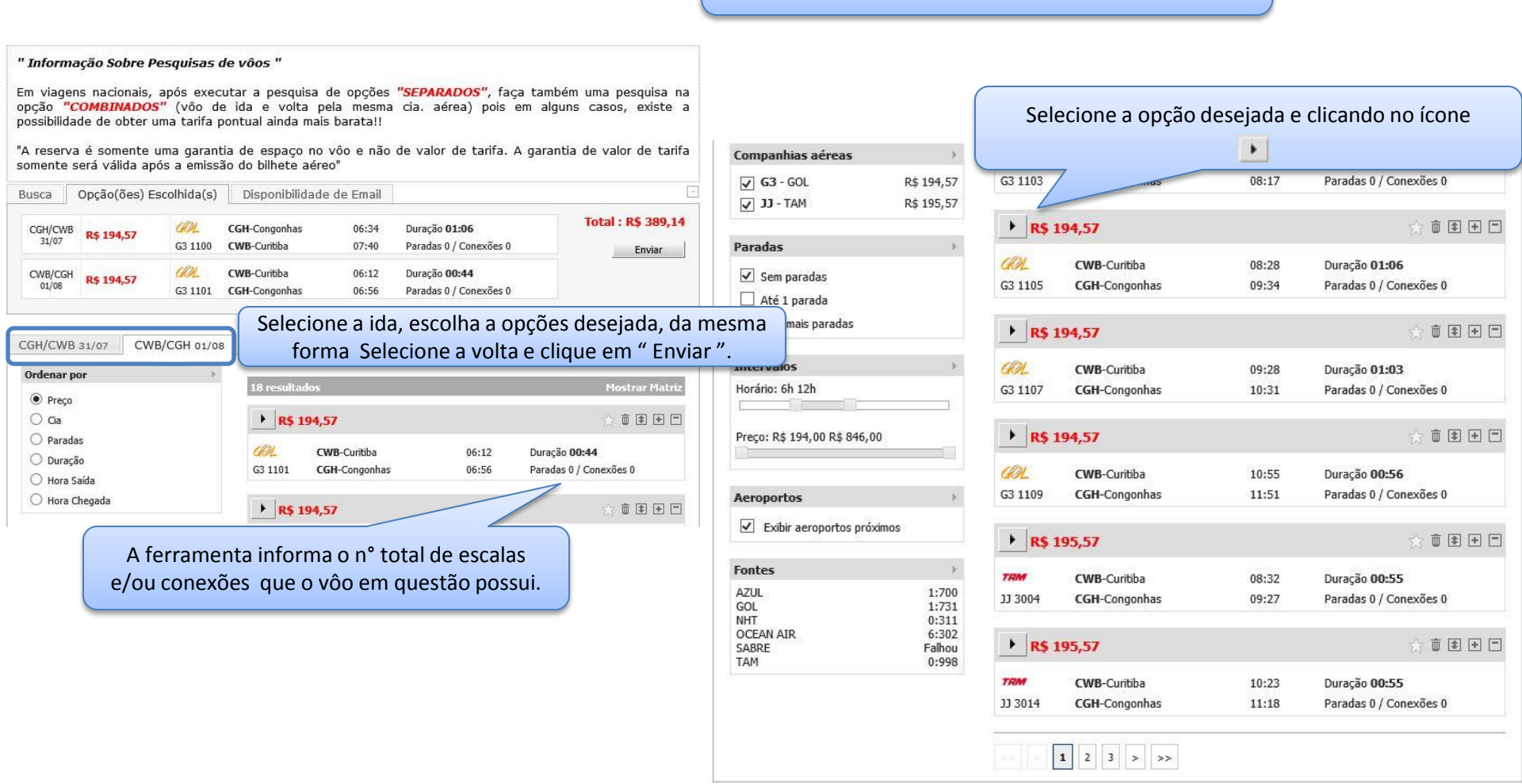

# Congonhas Travel Lufthansa City Center

| Busca Opção(ões) Escol                                                     | hida(s) Disponi        | bilidade de Email                                       |                | -                                              |       |
|----------------------------------------------------------------------------|------------------------|---------------------------------------------------------|----------------|------------------------------------------------|-------|
| Selecione o usuário que reo<br>Bruno da Silva Junior<br>Bruno Silva Junior | ceberá o email :       | Enviar cópia do email par<br>Separe os emails com ";" . | a:             | <ul> <li>PDF</li></ul>                         |       |
| l<br>Mantenha pressionado "ctrl" pa<br>marcar/desmarcar mais de um.        | ra                     | Para enviar po                                          | or e-mail as   | disponibilidades , selecio                     | one o |
| CGH/CWB 31/07 CWB/CO                                                       | GH 01/08               | icone "😫 " i                                            | nsere o em     | ail e clique em " Enviar".                     | -     |
| Ordenar por                                                                | → R                    | \$ 194,57                                               |                | ☆ i € + =                                      |       |
| <ul> <li>Preço</li> <li>Cia</li> <li>Paradas</li> </ul>                    | GOL<br>G3 1103         | CWB-Curitiba<br>3 CGH-Congonhas                         | 07:26<br>08:17 | Duração <b>00:51</b><br>Paradas 0 / Conexões 0 |       |
| <ul> <li>Duração</li> <li>Hora Saída</li> </ul>                            | ► R                    | \$ 194,57                                               |                | x 🗊 🗈 🗉                                        |       |
| 🔘 Hora Chegada                                                             | G3 1101                | CWB-Curitiba<br>1 CGH-Congonhas                         | 06:12<br>06:56 | Duração <b>00:44</b><br>Paradas 0 / Conexões 0 |       |
| Companhias aéreas                                                          | )<br>18 resu           | iltados                                                 |                | Mostrar Matriz                                 |       |
| V GJ - GOL R                                                               | \$ 195,57<br>\$ 195,57 | \$ 194,57                                               |                | 📩 🗰 🗈 🖃                                        |       |
| Paradas       Sem paradas                                                  | • GOL<br>G3 1101       | CWB-Curitiba<br>1 CGH-Congonhas                         | 06:12<br>06:56 | Duração <b>00:44</b><br>Paradas 0 / Conexões 0 |       |
| <ul> <li>Até 1 parada</li> <li>2 ou mais paradas</li> </ul>                | ► R                    | \$ 194,57                                               |                | x 🗊 🗈 🖿 🗖                                      |       |
| Intervalos<br>Horário: 6h 12h                                              | )<br>G3 1103           | CWB-Curitiba<br>3 CGH-Congonhas                         | 07:26<br>08:17 | Duração <b>00:51</b><br>Paradas 0 / Conexões 0 |       |
| Preco: 8\$ 194.00 8\$ 846.00                                               | ► R                    | \$ 194,57                                               |                | 5 to I + -                                     |       |
|                                                                            | G3 1105                | CWB-Curitiba<br>5 CGH-Congonhas                         | 08:28<br>09:34 | Duração <b>01:06</b><br>Paradas 0 / Conexões 0 |       |

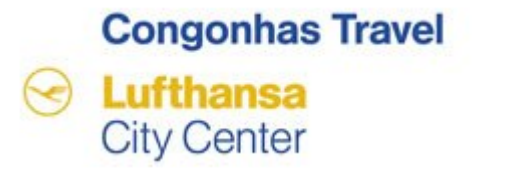

|                                                                        | ₹ Vôos<br>R\$ 389,<br>Menor 389,      | Hotéis<br>14<br>14 / Médio 390                  | Carros           | 1) Informe os dados do viajante e c     2) Adicione os trechos de Aérea e H     3) Abra o painel de Locação, inform     4) Adicione quantos trechos desejai     5) Após montar sua solicitação cliqu     2 Viajante | lique em "adicionar".<br>ospedagem.<br>e os trechos e clique em "adicionar"<br>;<br>e no botão "enviar". | É obrigatório Se | elecionar o Motivo da Viagem. |
|------------------------------------------------------------------------|---------------------------------------|-------------------------------------------------|------------------|----------------------------------------------------------------------------------------------------|----------------------------------------------------------------------------------------------------|------------------|-------------------------------|
|                                                                        | (CWB) Cur<br>GOL 1100<br>31/jul 06:34 | itiba<br>  738     D<br>  07:40   (E0) (        | C0)              | Tipo de Viagem<br>Nacional O Internacional                                                                                                    | Motivo da Viagem<br>Treinamento                                                                          | ~                |                               |
|                                                                        | (CGH) Con<br>GOL 1101<br>01/ago 06:1  | <b>gonhas</b><br>  738     D<br>12 06:56   (E0) | (C0)             | Viajante<br>BRUNO SILVA JUNIOR<br>Perfil Viajante                                                                                                    |                                                                                                    | Centro de Custo  |                               |
|                                                                        |                                       |                                                 |                  | Cargo                                                                                                    | Departamento                                                                                             | Empresa          |                               |
| Para colaboradores já cad<br>Empresa de Débito e Centro<br>virão carre | astrados<br>o de Cus                  | s, os dado<br>to de Dé                          | os de<br>bito já | Telefone / Ramal                                                                                                    | Email<br>bruno@congonhastravel.com                                                                       | Matricula        |                               |
|                                                                        | gauos                                 |                                                 |                  | Centro Custo de Débito<br>789012 - 789012                                                                                                    |                                                                                                    |                  |                               |
|                                                                        |                                       |                                                 |                  | Aprovador<br>BRUNO SILVA JUNIOR                                                                                                    |                                                                                                    |                  | -                             |
|                                                                        |                                       | Após                                            | as inforr        | Observação<br>TREINAMENTO<br>mações inseridas acir<br>"Solicitar Viagem "                                                                                                    | na clique em                                                                                             | 244              |                               |
|                                                                        |                                       |                                                 |                  |                                                                                                    |                                                                                                    | Solicitar Viagem |                               |

### **Congonhas Travel**

## City Center

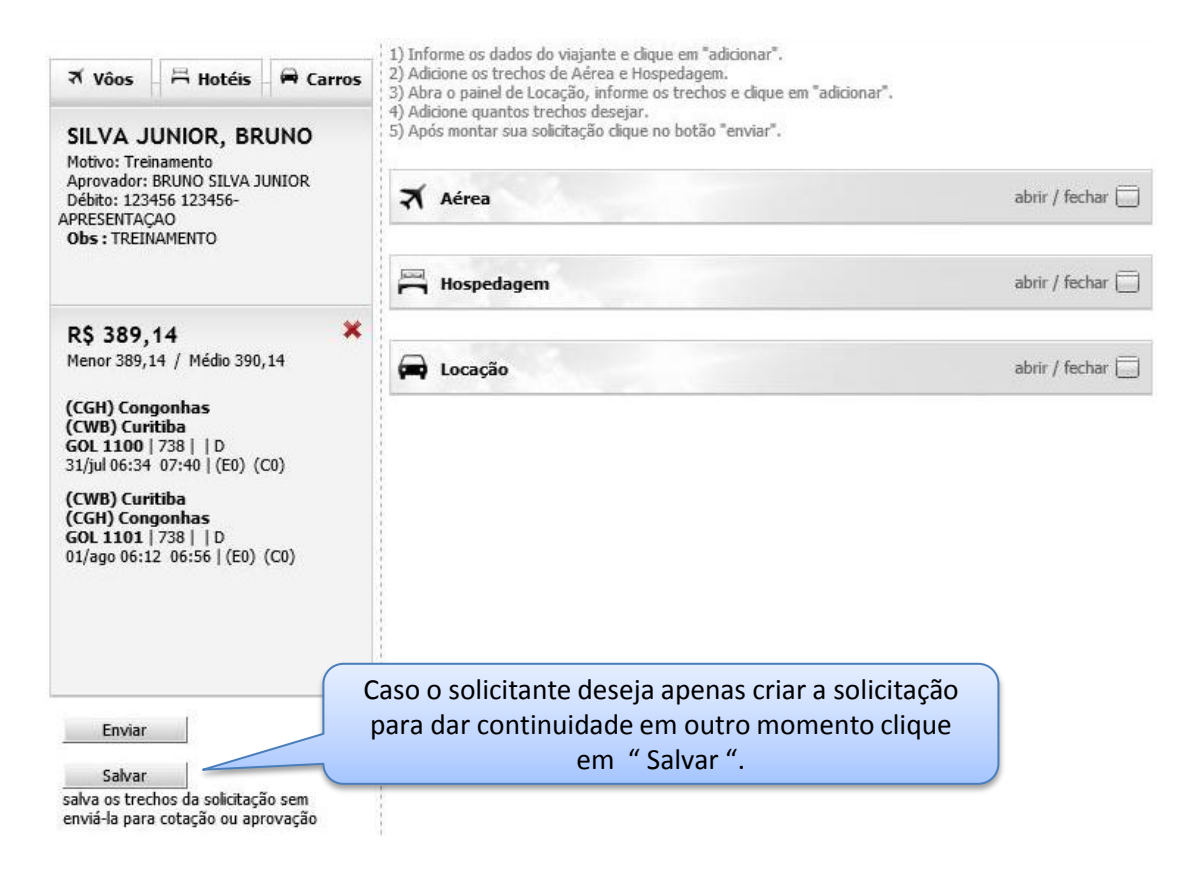

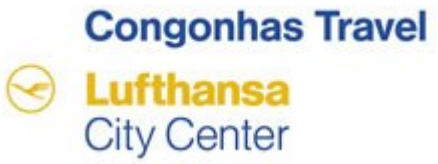

| Q Pesqu                     | isa Avançada                                      |                                                                                                  |                                                          |     | a          | brir / fec  | har 🗍  |
|-----------------------------|---------------------------------------------------|--------------------------------------------------------------------------------------------------|----------------------------------------------------------|-----|------------|-------------|--------|
| 🗹 Aprov                     | ação                                              |                                                                                                  |                                                          |     | а          | brir / fec' | har 🗍  |
| 🗎 Geren                     | ciador de Solicita                                | ções                                                                                             |                                                          |     | а          | brir / fec  | har 🗍  |
| Número da                   | a Solicitação                                     | Status da Viagem                                                                                 | o status EM ABERTO                                       |     | P          | esquisar    |        |
| Número                      | Viagem                                            | Viajante                                                                                         | Data                                                     | র   | ]]         | a           | þ      |
| # 33                        | EM ABERTO                                         | SILVA JUNIOR, BRUNO                                                                              | 31/Jul                                                   | 2 🛪 |            |             |        |
| Q 4 (                       | $\neg$                                            |                                                                                                  | SELF-BOOKING                                             | 17  | 7/jul 10:3 | 2 23 Hor    | ra (s) |
| Aéreo - (CGI<br>Aéreo - (CW | H) Congonhas / (CWB) (<br>B) Curitiba / (CGH) Con | Curitiba (Econômica) 31/Jul Período Manhã (06h a<br>Jonhas (Econômica) 01/Ago Período Manhã (06h | às 12h) considerando saída<br>às 12h) considerando saída |     |            |             |        |

## **Congonhas Travel**

Lufthansa City Center

( )

#### 1) Informe os dados do viajante e clique em "adicionar". 2) Adicione os trechos de Aérea e Hospedagem. Nro: 33 3) Abra o painel de Locação, informe os trechos e dique em "adicionar". Em Aberto 4) Adicione quantos trechos desejar. 5) Após montar sua solicitação clique no botão "enviar". SELF-BOOKING Aérea abrir / fechar X Vôos 🛱 Hotéis 🛱 Carros Hospedagem abrir / fechar SILVA JUNIOR, BRUNO Motivo: Treinamento Aprovador: BRUNO SILVA JUNIOR Débito: 123456 123456-Locação APRESENTAÇÃO abrir / fechar **Obs**: TREINAMENTO × R\$ 349,14 (GOL IKL2MB) Menor 349,14 / Médio 370,14 (CGH) Congonhas (CWB) Curitiba GOL 1100 | 738 | D 31/jul 06:34 07:40 | (E0) (C0) (CWB) Curitiba (CGH) Congonhas GOL 1101 738 | D 01/ago 06:12 06:56 | (E0) (C0) Após o preenchimento de todos os dados aparecerá a visualização ao lado esquerda da tela. Se os trechos estiverem ok, clique em "enviar" Enviar

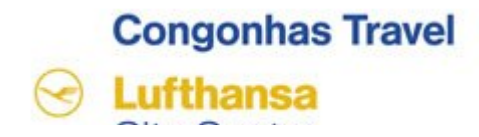

### Processamento das Reservas Concluído

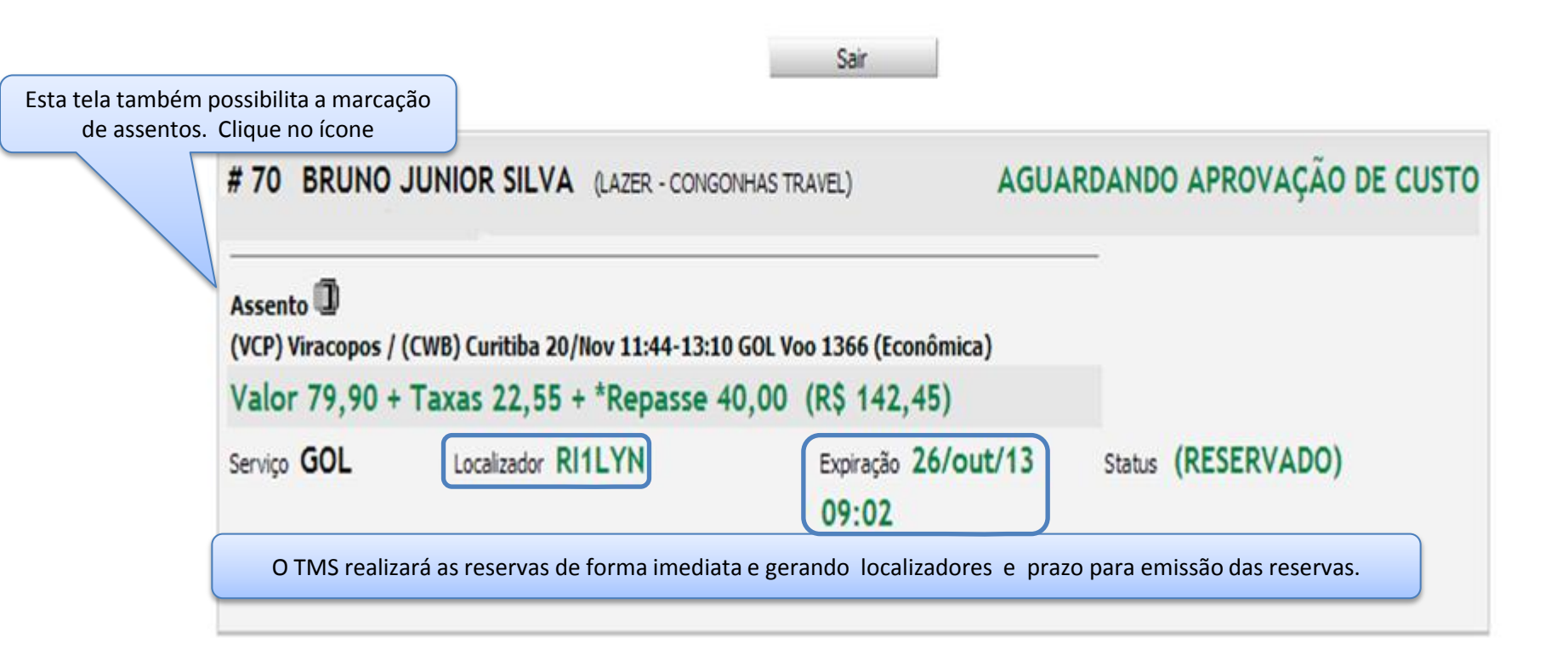

# Congonhas Travel

**City Center** 

Selecione o trecho e escolha um dos assentos livres (em verde).

Se o trecho para o qual você deseja marcar o assento não aparecer no menu, significa que esta companhia aérea não permite reserva antecipada de assentos para este voo.

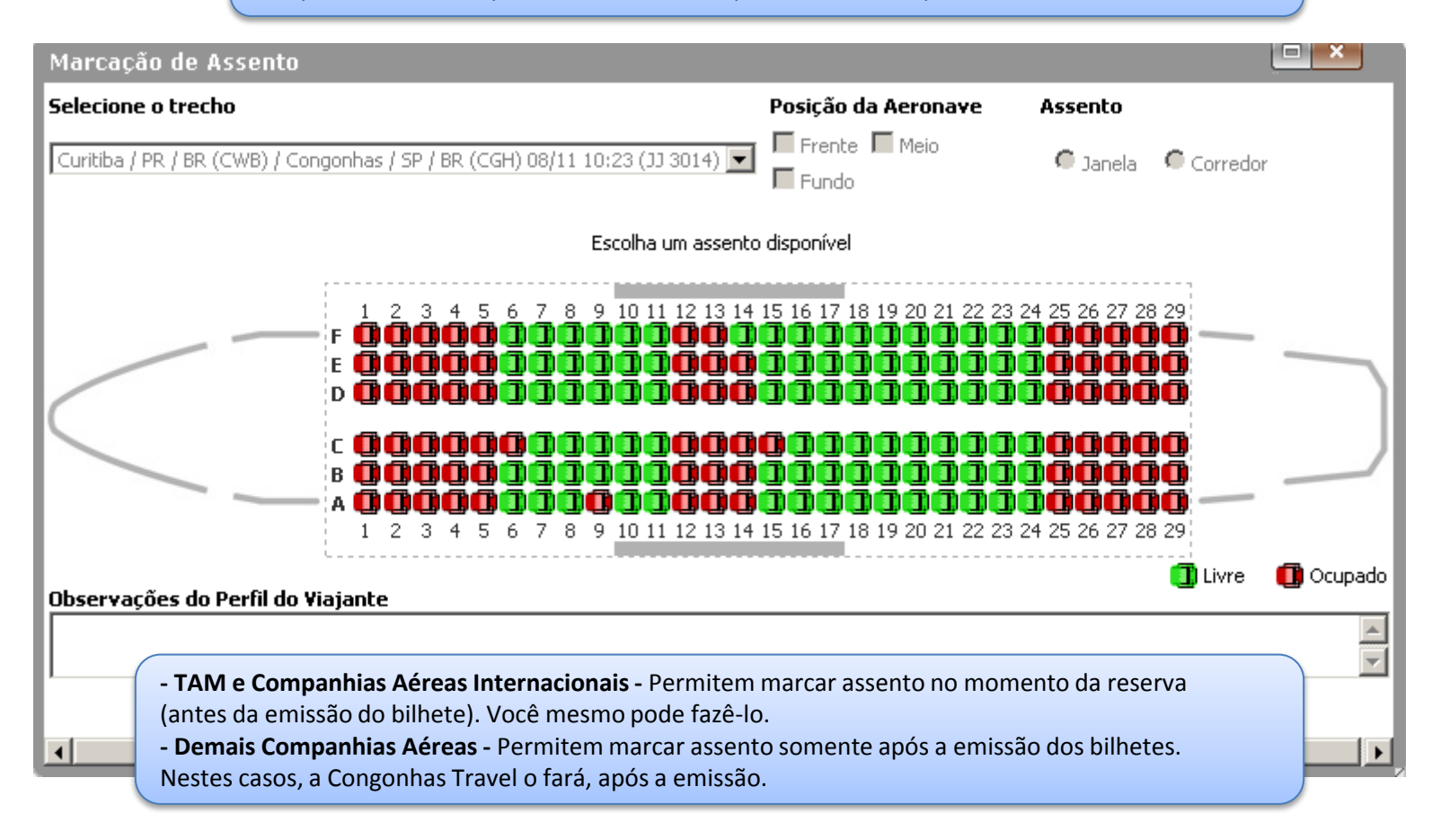

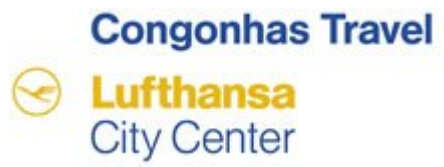

| বি Pesqu | iisa Avançada                              |                                                                                                    |                             | abrir / fechar 🗍     |
|----------|--------------------------------------------|----------------------------------------------------------------------------------------------------|-----------------------------|----------------------|
| Aprov    | vação                                      |                                                                                                    |                             | abrir / fechar 📃     |
| 🗎 Geren  | nciador de Solicitações                    |                                                                                                    |                             | abrir / fechar 📃     |
| Número d | a Solicitação                              | Status da Viagem<br>Um número de solicitação (#69) será gerada com statu                                      | us "Aguardando Autorização" | Pesquisar            |
| Número   | Viagem                                     | Viajante                                                                                                    | Data 🋪 🛱                    | <b>a</b> <i>(</i> 2) |
| # 69     | AGUARDANDO<br>AUTORIZAÇÃO                  | JUNIOR SILVA, BRUNO<br>55(11)5091-9000 SÃO PAULO                                                              | 20/Nov 1 🛪                  |                      |
| 🔍 🖓 🗙 (  | 🖨 🖵 🖂 🞑<br>O) São Paulo / (CWB) Curitiba ( | Nesse momento foi disparado um e-mail par<br>(Econômica) 20/Nov Periodo Manha (U6h as 12h) considerando saida | ra o Aprovador              | 23 Hora (s)          |

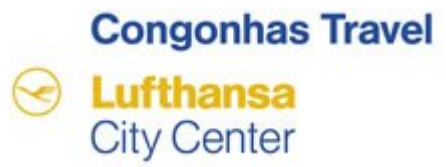

| Resquisa Avan                                                                                        | ıçada                                                                                                    |                                            |                        | ab          | rir / fech | r 🗖               |
|----------------------------------------------------------------------------------------------------|----------------------------------------------------------------------------------------------------|--------------------------------------------|------------------------|-------------|------------|-------------------|
| Após Ap                                                                                              | a aprovação a solicitação muda o status para Aguardan                                                                                                    | do Emissão                                 |                        | ab          | rir / fech | ir (              |
| 🗃 Gerenciador d                                                                                      | le Solicitações                                                                                                    |                                            |                        | ab          | rir / fech | ır (              |
| Número da Solicita                                                                                   | ção Status da Viagem                                                                                                    |                                            |                        | Pe          | squisar    |                   |
| Um número de                                                                                         | solicitação (#33) será gerada com status "Aguardando                                                                                                    | Emissão"                                   | <b>X</b>               | ø           |            | d'                |
| Um número de                                                                                         | solicitação (#33) será gerada com status "Aguardando                                                                                                    | Emissão"                                   |                        |             |            |                   |
| Um número de<br>Nímero<br># 33 AGL<br>E                                                              | solicitação (#33) será gerada com status "Aguardando<br>Viagem Viajante<br>IARDANDO SILVA JUNIOR, BRUNO<br>MISSÃO                                                                                                    | Emissão"<br>Data<br>31/Jul                 | <b>र्भ</b><br>2 र      | I           | A          | ¢                 |
| Um número de<br>lúmero<br># 33 AGL<br>2 2 2 2                                                        | solicitação (#33) será gerada com status "Aguardando<br>Viagem Viajante<br>IARDANDO SILVA JUNIOR, BRUNO<br>MISSÃO                                                                                                    | Emissão"<br>Data<br>31/Jul<br>SELF-BOOKING | <b>X</b><br>2 <b>X</b> | 7/jul 10:32 | a Hora     | <b>Æ</b> 1<br>(s) |
| Um número de                                                                                         | solicitação (#33) será gerada com status "Aguardando<br>Viagem Viajante<br>JARDANDO SILVA JUNIOR, BRUNO<br>MISSÃO<br>Funcionalidades dos ícones<br>1 - Detalhes da Solicitação.                                                                           | Emissão"<br>Data<br>31/Jul<br>SELF-BOOKING | <b>7</b><br>2 <b>7</b> | 7/jul 10:32 | 23 Hora    | <u>ل</u> ے<br>(s) |
| Um número de<br>Número<br># 33 AGL<br>E<br>Q @ @ Q<br>Aéreo - (CGH) Congon<br>Aéreo - (CWB) Curitiba | solicitação (#33) será gerada com status "Aguardando<br>Viagem Viajante<br>JARDANDO SILVA JUNIOR, BRUNO<br>MISSÃO<br>Funcionalidades dos ícones<br>1 - Detalhes da Solicitação.<br>2 - Duplica Solicitação.                                               | Emissão"<br>Data<br>31/Jul                 | <b>₹</b><br>2 <b>₹</b> | 7/jul 10:32 | 23 Hora    | (s)               |
| Um número de<br>Número<br># 33 AGL<br>@ @ @ Q<br>Aéreo - (CGH) Congon<br>Aéreo - (CWB) Curitiba      | solicitação (#33) será gerada com status "Aguardando<br>Viagem Viajante<br>JARDANDO SILVA JUNIOR, BRUNO<br>MISSÃO SILVA JUNIOR, BRUNO<br>I - Detalhes da Solicitação.<br>2 - Duplica Solicitação.<br>3 - Impressão e/ou Visualização do Histórico da Soli | Emissão"<br>Data<br>31/Jul<br>SELF-BOOKING | ₹<br>2 ₹               | 7/jul 10:32 | 23 Hora    | <u>(s)</u>        |

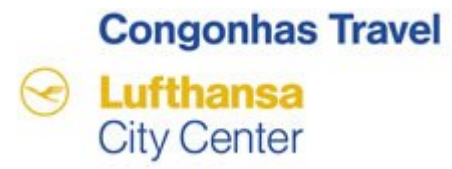

## Suporte a ferramenta TMS

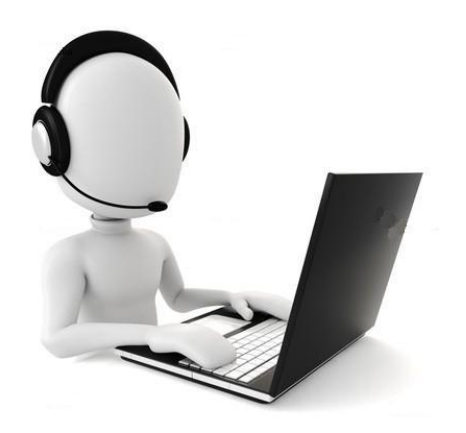

(11) 5091–9016